# BUSINESS CALLRECORDING QUICK REFERENCE GUIDE

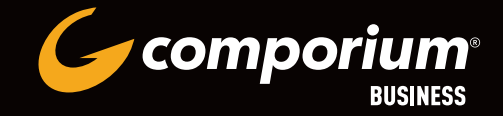

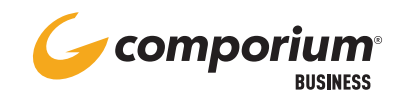

#### **LOGGING INTO THE PORTAL**

Before accessing the Call Recording service, you will need a few pieces of information:

- The URL for the Call Recording Portal. This URL may be specific to your organization. Please consult your administrator for your specific URL.
- Your username and password provided by your administrator.

Browse to the administrator provided URL. At the login screen enter your full username@ domain and password and click "Login". Depending on your level of access, you might only see your recordings as an agent/user or if enabled as a supervisor you will be able to see multiple agents/users and manage recordings. Functionality only to supervisor role will be explained below.

| 1 Enter username<br>and password | CALL                        |      |
|----------------------------------|-----------------------------|------|
| <b>2</b> Click "Login"           | Please login                |      |
|                                  | 1 Username<br>Password      | CALL |
|                                  | 2 Login<br>Recover Password |      |

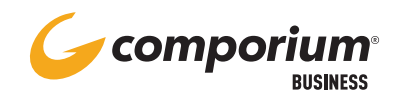

#### **BROWSE RECORDINGS OVERVIEW**

Logging into the portal automatically opens the "Browse Recordings" page. Search for recordings based on multiple criteria and then play. If enabled as a supervisor, you can also forward, or download them.

|                               |            | _                                                                                                    |       | $\rightarrow$ | _        |          |                     |           |                                                                                                    |             |      |    |   |
|-------------------------------|------------|----------------------------------------------------------------------------------------------------|-------|---------------|----------|----------|---------------------|-----------|----------------------------------------------------------------------------------------------------|-------------|------|----|---|
| itter by 0                    | Search     | Record                                                                                                    | dings | Report        | 11       |          |                     |           |                                                                                                    |             |      |    |   |
| anitored only                 |            |                                                                                                    |       |               |          |          |                     | 0000      | and a second second sec |             |      |    |   |
| gname                         | Select tag |                                                                                                    |       |               |          |          |                     | 00.001    |                                                                                                    | - \         | _    | 02 |   |
| atext                         |            |                                                                                                    |       |               | \        |          |                     |           | 4                                                                                                    |             |      |    |   |
|                               |            |                                                                                                    |       |               | 1        |          |                     |           |                                                                                                    |             |      |    |   |
| We also and the second second |            | L PROVINCIÓN DE LA COMPACTICIÓN DE LA COMPACTICICA DE LA COMPACTICICA DE LA COMPACTICICA DE LA COMPACTICICA DE LA COMPACTICICA DE LA COMPACTICICA DE LA COMPACTICICA DE LA COMPACTICICA DE LA COMPACTICICA DE LA COMPACTICICA DE LA COMPACTICICA DE LA COMPACTICICA DE LA COMPACTICICA DE LA COMPACTICICA DE LA COMPACTICICA DE LA COMPACTICA DE LA COMPACTICICA DE LA COMPACTICA DE LA COMPACTICA DE LA COMPACTICA DE LA COMPACTICA DE LA COMPACTICA DE LA COMPACTICA DE LA COMPACTICA DE LA COMPACTICA DE LA COMPACTICA DE LA COMPACTICA DE LA COMPACTICA DE LA | 8 m   |               | <u> </u> |          |                     |           |                                                                                                    |             |      | 1  |   |
| n duration (secs)             |            | PICK ac                                                                                                    | 0011  |               | 19       |          |                     |           |                                                                                                    |             |      |    |   |
| duration (secs)               |            | TYPE                                                                                                    | ID    | DATE          | TIME     | DURATION | LOCAL PARTY         | DIRECTION | REMOTE PARTY                                                                                                    | USER        | TAGS |    |   |
| alparty                       |            | 4                                                                                                    | 783   | 2019-04-10    | 12:53:36 | 478      | johngrover@myco.com | 4         | chihung@myco.com                                                                                                    | John Grover | 0    |    |   |
|                               |            | 40                                                                                                    | 782   | 2019-04-10    | 12:19:08 | 33       | johngrover@myco.com | 4         | chihung@myco.com                                                                                                    | John Grover | 0    |    | ( |
| lote party                    |            | 41                                                                                                    | 779   | 2019-04-10    | 12:07:14 | 183      | johngrover@myco.com |           | 5559975443                                                                                                    | John Grover |      | 23 | 1 |
| ddresses                      |            | 4                                                                                                    | 778   | 2019-04-10    | 11:46:44 | 478      | johngrover@myco.com | 4         | manysinclair@myco.com                                                                                                    | John Grover |      |    | 1 |
|                               | -          | 4                                                                                                    | 111   | 2019-04-10    | 11:27:11 | 33       | johngrover@myco.com | 4         | 5559975443                                                                                                    | John Grover |      | 8  | ( |
| rtdate                        | -          | (D)                                                                                                    | 776   | 2019-04-10    | 10:42:19 | 280      | johngrover@myco.com | 4         | 5552123456                                                                                                    | John Grover |      |    | 1 |
| date                          | -          | 40                                                                                                    | 775   | 2019-04-10    | 10:23:55 | 478      | johngrover@myco.com | 4         | 5556789012                                                                                                    | John Grover |      |    | ( |
| noing Olincoming OBoth        |            | 4                                                                                                    | 774   | 2019-04-10    | 10:11:32 | 70       | johngrover@myco.com | 4         | robertlavi@myco.com                                                                                                    | John Grover |      |    | 1 |
|                               |            | 40                                                                                                    | 773   | 2019-04-10    | 09:37:21 | 300      | johngrover@myco.com | -         | 5559977432                                                                                                    | John Grover |      | 8  | 1 |
| e metadata filters            |            | 50                                                                                                    | 772   | 2019-04-10    | 09:03:04 | 183      | johngrover@myco.com | -         | 5552341236                                                                                                    | John Grover |      |    |   |

1 Enter criteria such as a date range, remote parties, and more.

- 2 Click the speaker icon to listen to the recording.
- **3** Clicking on either the recording ID or the date opens a details page for the selected recording.
- 4 This area shows call recording information such as date, time, duration, and a unique ID for each recording.
- **5** Shows the local party making or receiving phone calls.
- **6** The arrows indicate if the recorded call was inbound or outbound.
- 7 Shows call information from the remote party.
- 8 Shows actions that can be assigned to a recording and forwarding via email.

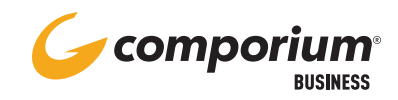

## **SEARCH CALL RECORDINGS**

Call Recording provides a powerful, multi criteria search feature. It allows you to search using one or multiple search criteria.

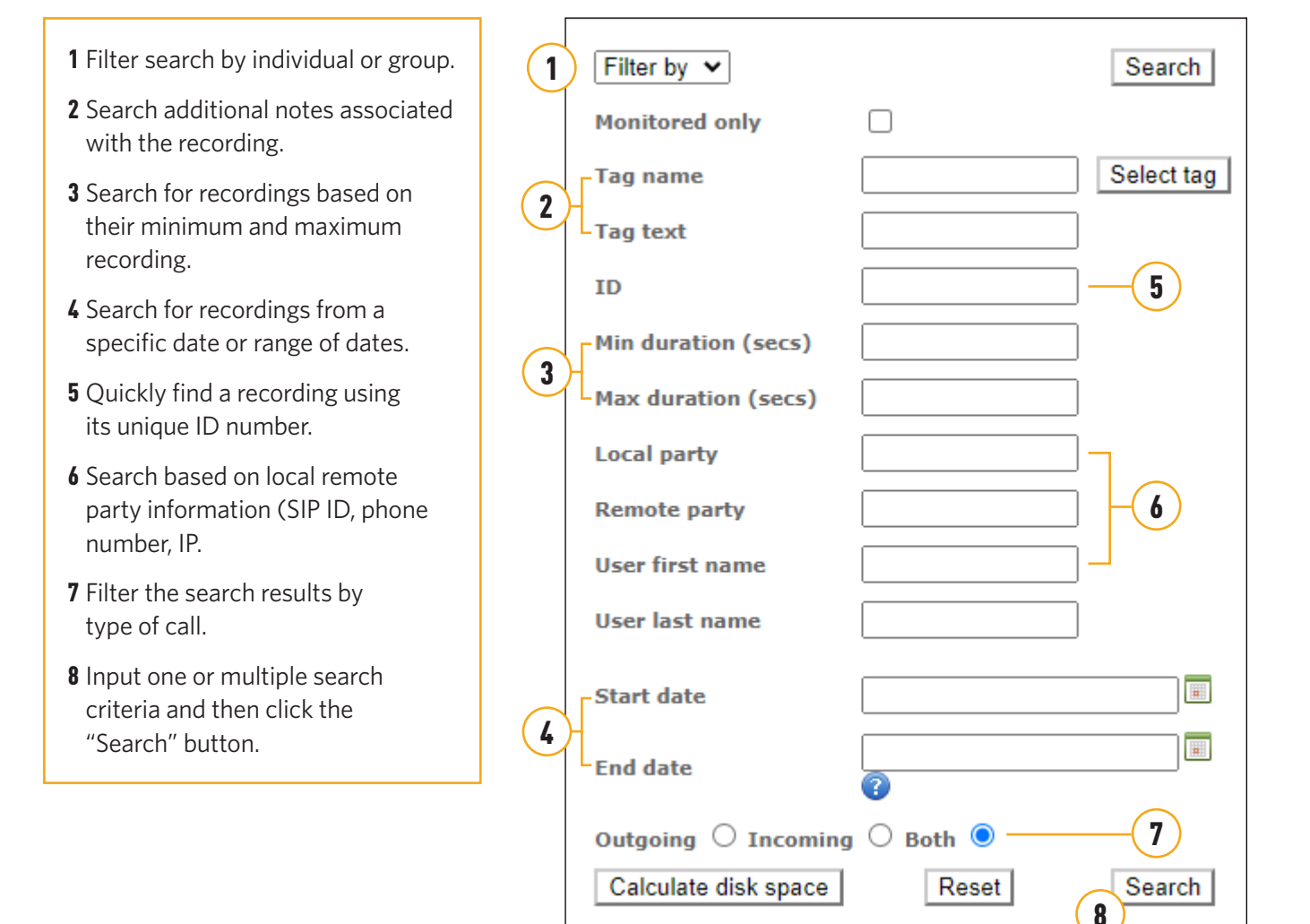

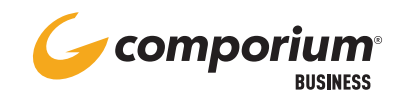

#### **PLAYBACK CALL RECORDINGS**

Easily playback recordings directly from the web browser

| Recordings  | Reports  |            | 1)-       |          |                           |           |              | 2                | )                          |         |              |
|-------------|----------|------------|-----------|----------|---------------------------|-----------|--------------|------------------|----------------------------|---------|--------------|
| 5 Results   |          |            |           |          |                           |           |              |                  | فالونانساني                | <u></u> | 1 at at at   |
| Dick action |          | অ          |           |          |                           |           |              |                  | 6340232_122416_61891.wasic | wat     |              |
| TYPE        | -        | DATE       | TIME      | BURATION | LOCAL PARTY               | DIRECTION | REMOTE PARTY | USER             | TAGE                       | 3441    | balla Action |
| N20 -       | 13144919 | 2024-92-27 | 01/30/116 | 8        | #B33260036@cmmponum.com   | <u> </u>  | +38033265523 | 8033260936 180 1 |                            | 6       |              |
| 40          | 33544919 | 2024-02-27 | 01:33:47  | 5        | #013246038B-competium.com | 14        | 80023256517  | CNOC Lab 3       |                            |         |              |
| 427         | 13544992 | 2024-02-27 | 01/32/54  | 6        | 8833260036@componum.com   |           | +18033265523 | 8033260036 Lab 1 | 4                          | -       |              |
| 440         | 22428378 | 2024-02-14 | 04:39:53  | 2        | 80032500350Lcomperium.com |           | 0428         | CNOC Lab 3       | 6                          | Ú.      |              |
| 49          | 22390255 | 2024-01-17 | 04:49:31  | 8)       | 0033280036@comparium.com  | ÷         | +18035172139 | 8033160056 Lab 1 | 4                          | 0.01    |              |

1 Choose a recording and click the speaker icon to listen.

2 Playback controls for the recording.

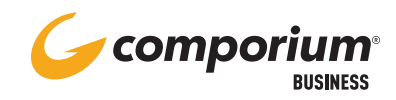

### **DOWNLOAD RECORDINGS**

Supervisors and administrators have two different methods for downloading recordings. Individual agent/users cannot download recordings.

#### Download all the media files associated with a search query

- Perform a search.
- From the "Pick action" drop down menu choose "Export query results media files"
- Choose a location and click "Save". This will download all media files from that search.

#### Manually select files for download

- Perform a search.
- Choose the files to be downloaded.
- From the "Pick action" drop down menu choose "Export selected media files".
- Choose a location and click "Save".

| and a second second second second second second second second second second second second second second second | Search                                  | Recordings Reports                                                       |                                                                                                    |                                                                                                    |                      |                                    |                                  |            |                        |       |
|----------------------------------------------------------------------------------------------------|-----------------------------------------|--------------------------------------------------------------------------|----------------------------------------------------------------------------------------------------|----------------------------------------------------------------------------------------------------|----------------------|------------------------------------|----------------------------------|------------|------------------------|-------|
| onitored only                                                                                                  | The sub-free spectrum state             |                                                                          |                                                                                                    |                                                                                                    |                      | and the second second              | 20150629_174548_CKML Nev crypt   |            |                        |       |
| agname                                                                                                    | Select tag                              |                                                                          |                                                                                                    |                                                                                                    |                      |                                    |                                  | _          | _                      | 02.   |
|                                                                                                    |                                         |                                                                          |                                                                                                    |                                                                                                    |                      | 4                                  |                                  |            |                        |       |
| gtext                                                                                                    | -                                       |                                                                          |                                                                                                    |                                                                                                    |                      |                                    |                                  |            |                        |       |
|                                                                                                    |                                         |                                                                          |                                                                                                    |                                                                                                    |                      |                                    |                                  |            |                        |       |
| duration (secs)                                                                                                |                                         | <ul> <li>Pick action</li> <li>Export query results media fili</li> </ul> | es                                                                                                    |                                                                                                    |                      |                                    |                                  |            | $\boldsymbol{\lambda}$ |       |
| x duration (secs)                                                                                              |                                         | TEXport selected media files                                             | TIME DURATION                                                                                                    | LOCAL PARTY                                                                                                    | DIRECTION            | REMOTE PARTY                       | USER                             | TAGS       |                        |       |
| alparty                                                                                                    |                                         | 783 2019-04-10                                                           | 12:53:36 478                                                                                                    | johngrover@myco.com                                                                                                    | \$                   | chihung@myco.com                   | John Grover                      | 0          | 23                     | 3     |
|                                                                                                    |                                         | 782 2019-04-10                                                           | 12:19:08 33                                                                                                    | johngrover@myco.com                                                                                                    | \$                   | chihung@myco.com                   | John Grover                      | 0          | 8                      | 1     |
| note party                                                                                                    | _                                       | ZT9 2019-04-10                                                           | 12:07:14 183                                                                                                    | johngrover@myco.com                                                                                                    | 4                    | 5559975443                         | John Grover                      | -          | 8                      | 1     |
| Iddresses                                                                                                    |                                         | 778 2019-04-10                                                           | 11:46:44 478                                                                                                    | johngrover@myco.com                                                                                                    | \$                   | marysinclair@myco.com              | John Grover                      |            | $\boxtimes$            | 5     |
|                                                                                                    | -                                       | 773 2019-04-10                                                           | 11:27:11 33                                                                                                    | johngrover@myco.com                                                                                                    | -                    | 5559975443                         | John Grover                      |            |                        | 1     |
| rtoate                                                                                                    |                                         | ZT6 2019-04-10                                                           | 10:42:19 280                                                                                                    | johngrover@myco.com                                                                                                    | \$                   | 5552123456                         | John Grover                      |            | 8                      |       |
| J date                                                                                                    |                                         | ZZ5 2013-04-10                                                           | 10:23:55 478                                                                                                    | johngrover@myco.com                                                                                                    | 4                    | 5556789012                         | John Grover                      |            | 8                      | _     |
| going 🔿 Incoming OBoth 🔮                                                                                       |                                         | TT4 2019-01-10                                                           | 10:11:32 70                                                                                                    | johngrover@myco.com                                                                                                    | -                    | robertlavi@myco.com                | John Grover                      |            | 29                     |       |
| re metadata filters                                                                                            |                                         | () <u>113</u> 2019-04-10                                                 | 09:37:21 300                                                                                                    | jonngrover@myco.com                                                                                                    | 7                    | 5559977432                         | John Grover                      |            | 23                     |       |
|                                                                                                    | Gearca                                  |                                                                          | 2                                                                                                    |                                                                                                    |                      |                                    |                                  |            |                        |       |
|                                                                                                    |                                         |                                                                          | $\bigcirc$                                                                                                    |                                                                                                    |                      |                                    |                                  |            |                        | D     |
|                                                                                                    |                                         | 21 II                                                                    | OrkWeb - Tagging - Google Chrome<br>oreka.comportum.com/orkwe                                                                                                    | b/app1page=LiveTagdiservice=pagediv                                                                                          | orkuad=20240227_1334 | 16_GWU/busemame=8033260036%20Lat   | %2016/ocalparty=8033260036@      | Acomportum | -<br>comBre            | emote |
|                                                                                                    |                                         | <u>1</u> 1                                                               | OntWeb - Tegging - Google Chrone<br>oreka.comportum.com/orisine<br>8033268036 Lab 1 - 80332600<br>Tidi 33544929 - 20240227_133                                                                                                    | b/app/page=LiveTagAservice=page&v<br>268comportum.com - 18033265523<br>416_GW033                                             | orkuid=20240227_1334 | 15_0WU/dusemame=8033260036%20Lab   | 192010/ocalparty=8053260036@     | ecomporium | -<br>.com@re           | emote |
|                                                                                                    |                                         | <u>1</u>                                                                 | CrkWeb - Tagging - Google Chrome<br>oreka.comportum.com/orkine<br>8033269036 Lab II 80332690<br>(1d: 33544929 - 20240227_133<br>freg type Medicare V                                                                                                    | V/appTpage=LiveTagBservice=pageBr<br>36@comporium.com - 18033265523<br>416_CWU3)<br>Tag test                                 | orkuid=2024b227_3334 | 16_CWU/duxemame=8033260036%20Lab   | %2016/ocalparty=8033260036@      | comportum  | -<br>.com&re           | emote |
| 1 After selectin                                                                                               | one or n                                | a                                                                        | CirkWeb - Tagging - Google Chrone<br>oreka.comportum.com/orkive<br>8033269036 Lab 1 1 80332600<br>(101 33544929 - 30240227_133<br>fras type<br>Modicare V<br>Affred (secs)                                                                                                    | b/app/page=LiveTap8service=page8x<br>Beecomportum.com = 18033265523<br>Bee_comportum<br>Tag test<br>Duration                 | orkusd=20240227_1334 | 16_0YU/0usemanne=8033260036%20Lab  | 1%2018/tocalparty=8031260036@    | comportum  | -<br>.comBre           | enoti |
| 1 After selectin                                                                                               | ig one or n                             | nore                                                                     | Crititeb - Tagging - Google Classie<br>oreka componum.com/ortisee<br>approximation - 2024/0222-133<br>res type - Modicare -<br>offset (secs) -<br>tag(s) added:                                                                                                    | b)app1page=LiveTag8service=page8x<br>b)app1page=LiveTag8service=page8x<br>dee_commissions<br>fag test<br>Duration            | orkuid=20240227_1334 | 16_0WU/Ousemame=6033260036%20Lab   | 1950 1000 Alberty:: 0033260036 g | komporium  | -<br>.comBre           | enoti |
| 1 After selectin<br>recordings fo                                                                              | ng one or n<br>r downloa                | nore<br>d, the                                                           | Chilles - Sagang - Google Chillen<br>oreka.comportum.com/ortive<br>no22220004 Lab 1: 1 e03220000<br>n022240022_133<br>trae trae<br>Madicare V<br>Attained (secs)<br>Tag (s) added:<br>Add                                                                                                    | h/app/page_LiveTapAservice_pageAr<br>396_comperfum.com = 1803265523<br>416_cov(0)<br>Tag test<br>Duration<br>Submit ] Cancel | orkuid=20240227_1334 | 16_OWU/dusemame=8033260036%20Lab   | 942010/ocalperty=0033260036@     | Komporium  | -<br>comBr+            | enote |
| 1 After selectin<br>recordings fo                                                                              | ig one or n<br>r downloa                | nore<br>d, the                                                           | Critice - Sagang - Google Chone<br>- Creake Asogang - Google Chone<br>5003200036 (ab 1 - 50032000<br>10033049500 - 20240222, 133<br>Tras type<br>- Madicars<br>- Diffuel (secs)<br>- Creake - Constraints<br>- Creake - Constraints<br>- Creake | h/app/page_l/vFagAsev/ce_pageA<br>25eg.compensions.com = 10033265513<br>41eg.cvvv))<br>Tag teas<br>Duration<br>Submit Cancel | onwid=2024b227_1334  | 16_GWUI0Lusemarre=8033280086%20Lab | 11/2016/rocapeny=2003/260036d    | componum   | -<br>.comBr=           | engte |
| 1 After selectin<br>recordings fo<br>system can c                                                              | ng one or n<br>r downloa<br>alculate th | nore<br>d, the<br>le expected                                            | OntWeb - Tagging - Google Chrone<br>Oneka compolum Com Justine<br>10032240036 (cata 1 : 000326400<br>1003264020 - 10040022 - 133<br>Free Type Modificare -<br>Diffeet (secs)<br>Tag(c) added:<br>Add                                                                                                    | h/app/page_l/veTagAsev/ree_pageA<br>26ec.ongovham.com - 10033265513<br>41e_00V01)<br>Tag test<br>Duration<br>Submit Cancel   | unkurd=20340227_1334 | 16_GWU/8uxemame=8033260836%20Lab   | 19291680c#perty=80312600366      | kompanum   | (omBre                 | emot  |

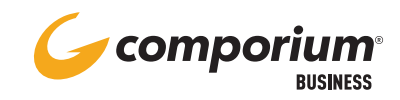

### **STATS**

Supervisors have the option to review Stats. If you select the Stats button in the top right-hand corner, you will be given 5 status boxes.

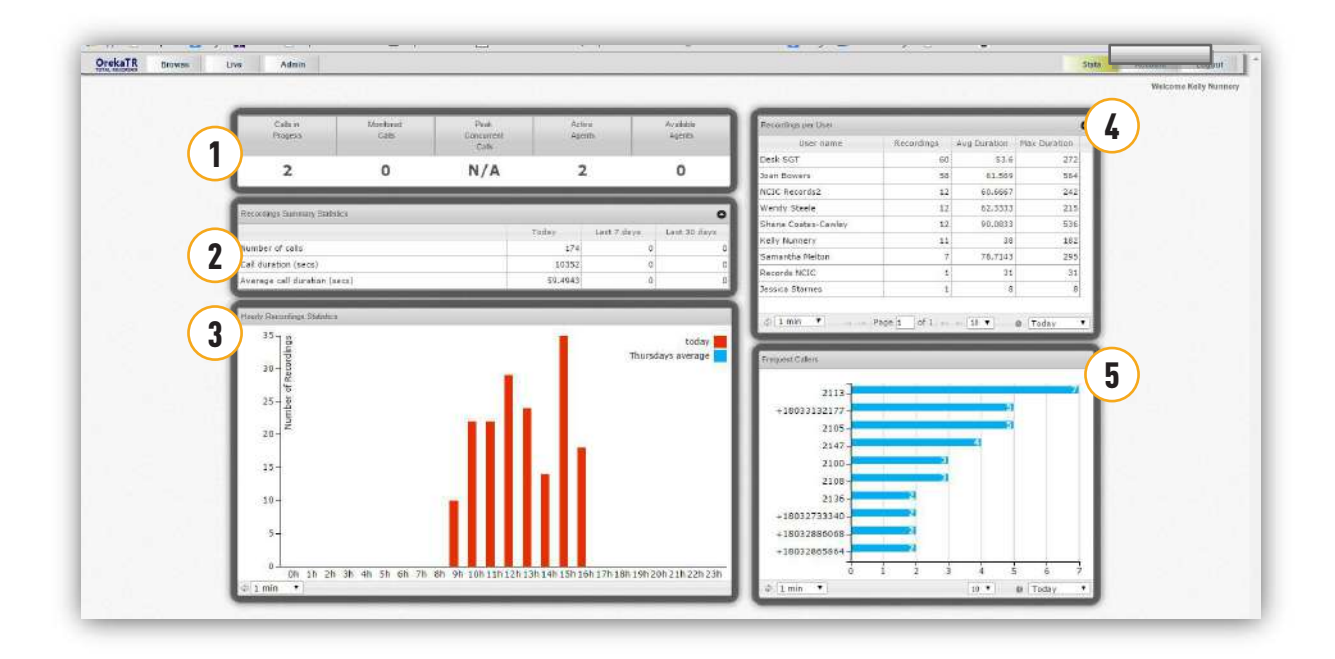

These boxes are defaulted and cannot be changed by the administrator. They are also real time statistics. The recordings per user and the frequent caller stats can be searched on through the previous month of recordings.

- 1 Calls in progress
- 2 Recordings summary statistics
- **3** Hourly recording statics
- 4 Recordings per user
- **5** Frequent callers

855-370-8464 CNOC@COMPORIUM.COM

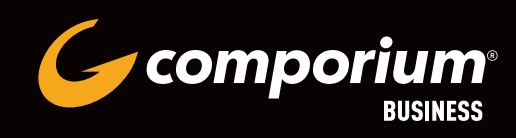